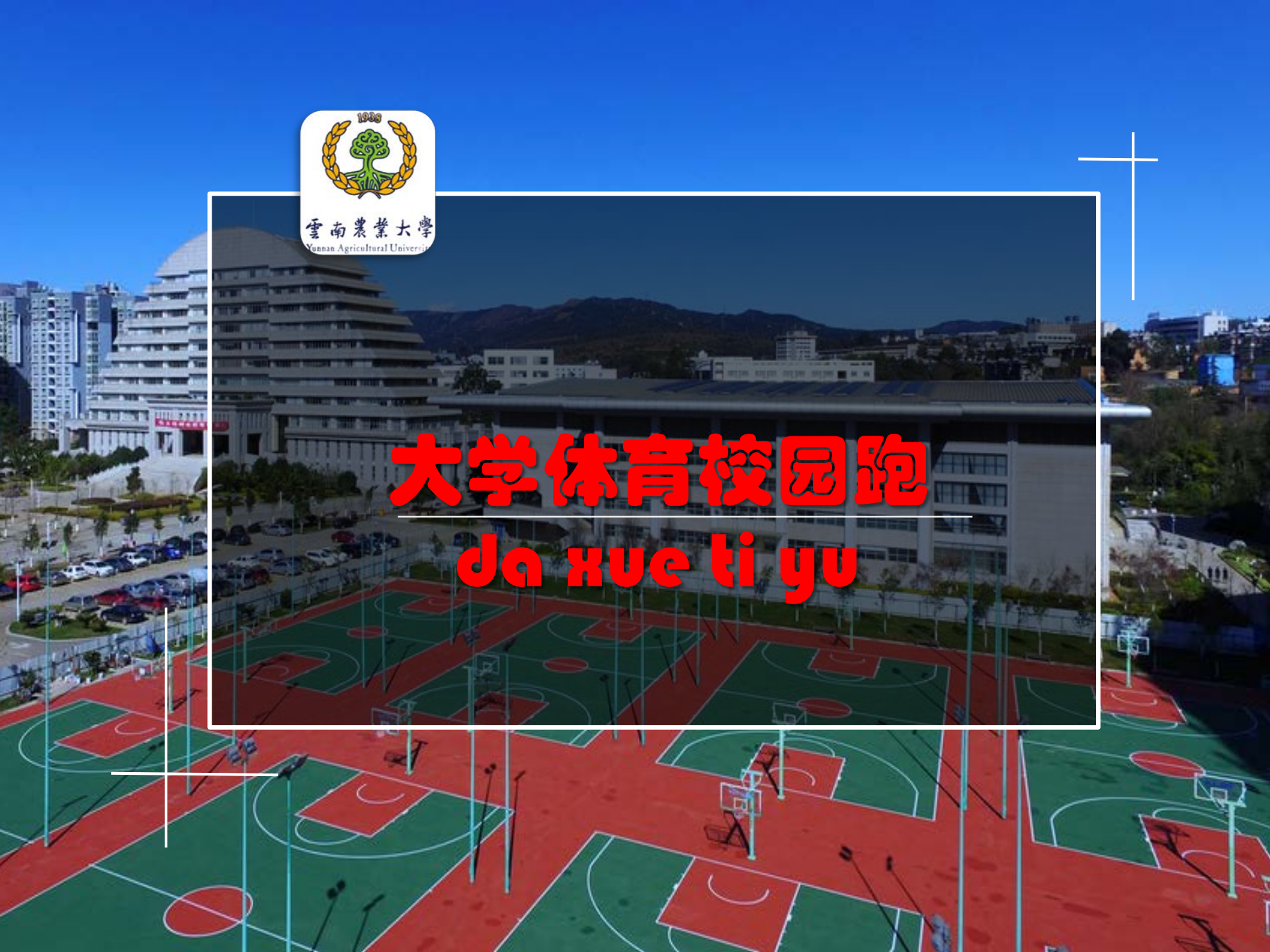

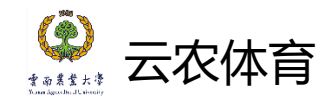

## 云南农业大学本科学生校园跑安排

起止时间: 第2教学周—第16教学周 参与办法

学 生: 需下载运动世界校园APP学生版完成注册,登录后按照教学 分班情况申请加入任课教师对应教学班级,依据校园跑要求完成课外锻 炼任务。

任课教师:需下载运动世界校园APP教师端完成注册,登录后可获取班级信息,通知学生按照公体课选课班级入班,校园跑结果在软件中可直接查询,待学期末根据学生完成情况进行评分。

校园跑要求:每生每学期在规定时间内完成有效公里数总量为100km,每天最 多记录5km,超出总量和当日最高要求公里数不计入系统。学生参加校园跑时须 经过软件要求的固定标记点,标记点均设在学校范围内,每学期有作弊行为的校 园跑成绩按0分记,在校园跑APP黑名单内进行公示。

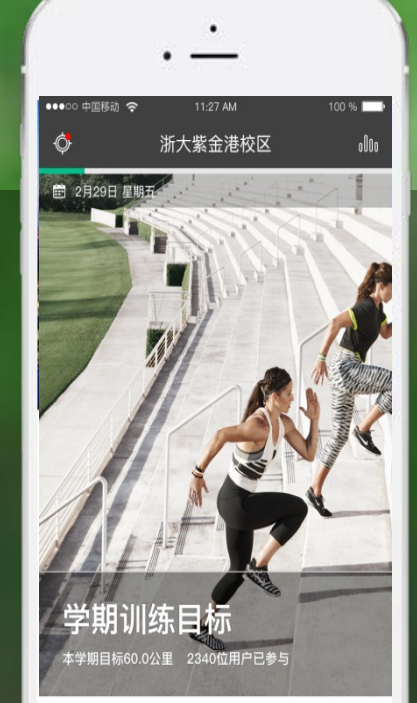

# 运动世界校园 APP使用指南

奔跑·遇见不同的风景 青春·充满奔放的热情 成长·迈出坚实的步伐

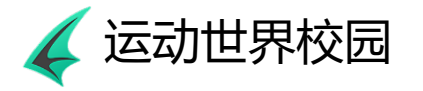

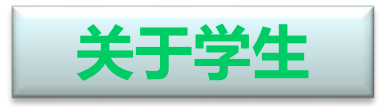

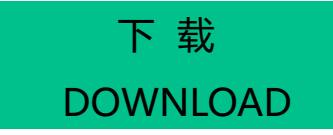

方法一:进入APPstore(ios)/各类应 用市场(安卓) —— 搜索"运动世界 校园" —— 下载安装

方法二:扫描二维码 —— 进入应用市场 —— 下载安装

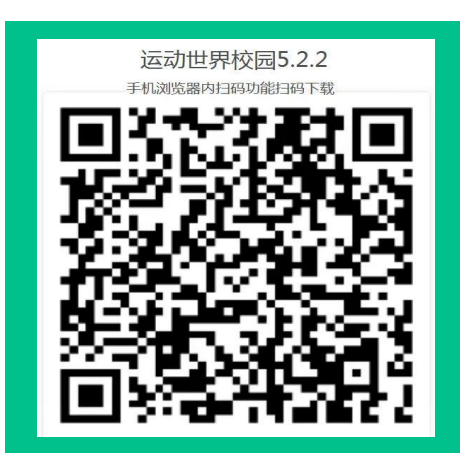

注册登录 REGISTER LOGIN (1) 注册 请用常用手机号注册,以方便后期成 绩短信通知及时到达。 (2) 完善个人信息 APP为实名制跑步,请选择校区,填 写校园号、姓名、院系、性别。

> 输入校园号/手机号,正确 填写密码,即可登录。

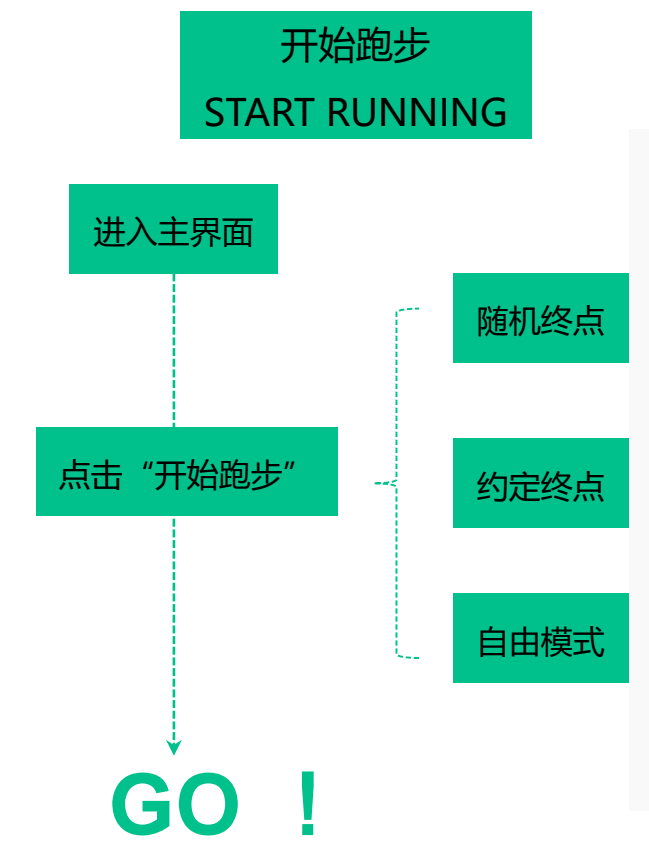

青春 , 放肆去跑~

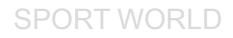

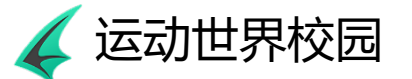

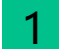

|  | 选择课程班级 |
|--|--------|
|--|--------|

| 18级思政 | (一班) |
|-------|------|
|       | ,    |

<

2

18级思政(二班)

19级社体班

选择任课老师的正确班级,截图中是 行政班,也有可能是体育课班级, 如:周一 5-6节。

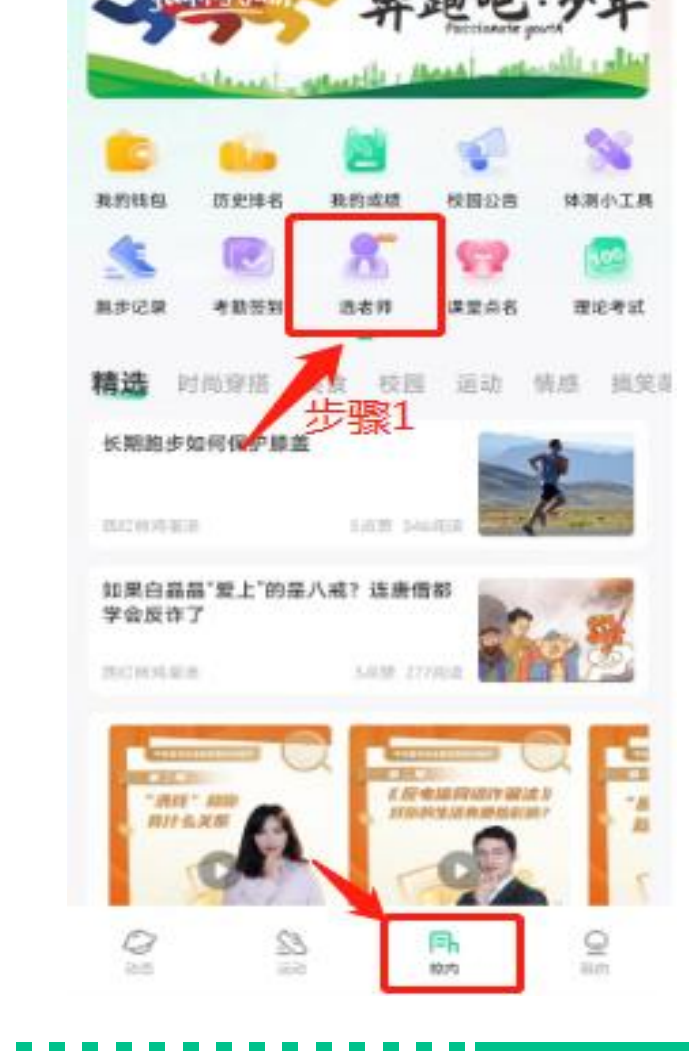

# 時に用き

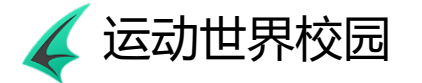

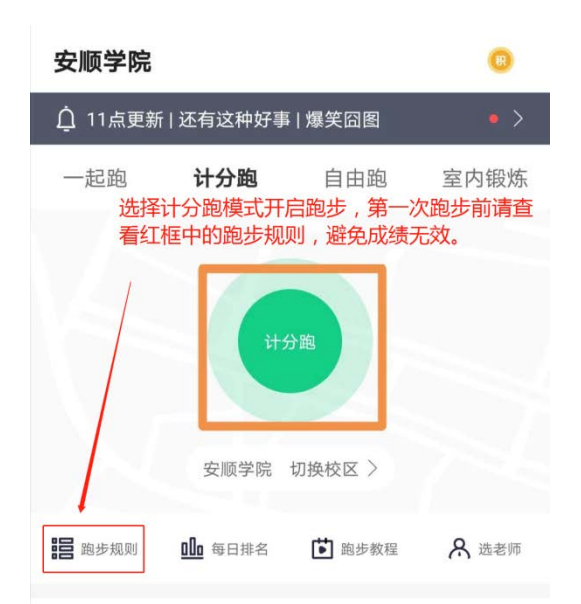

#### 学生价专场-秒杀-品牌超低价

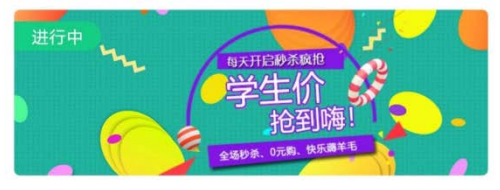

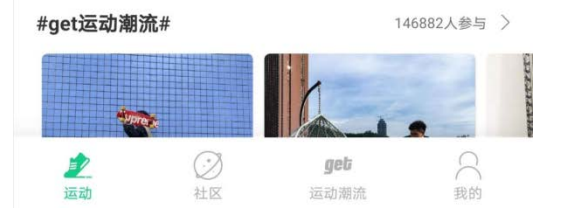

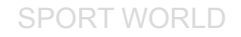

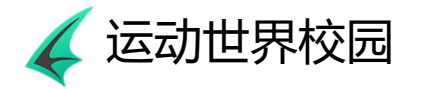

| (2)、点击  | "记分跑",   |
|---------|----------|
| 进入跑步界面  | ī, 点击减少异 |
| 常按钮,检测  | 则手机设置。   |
| (该操作以及  | 下一步操作非   |
| 常重要,第-  | ·次跑步前务必  |
| 按要求操作,  | 安装软件后只   |
| 需操作 一次, | 无需每次跑步   |
| 前进行。)   |          |

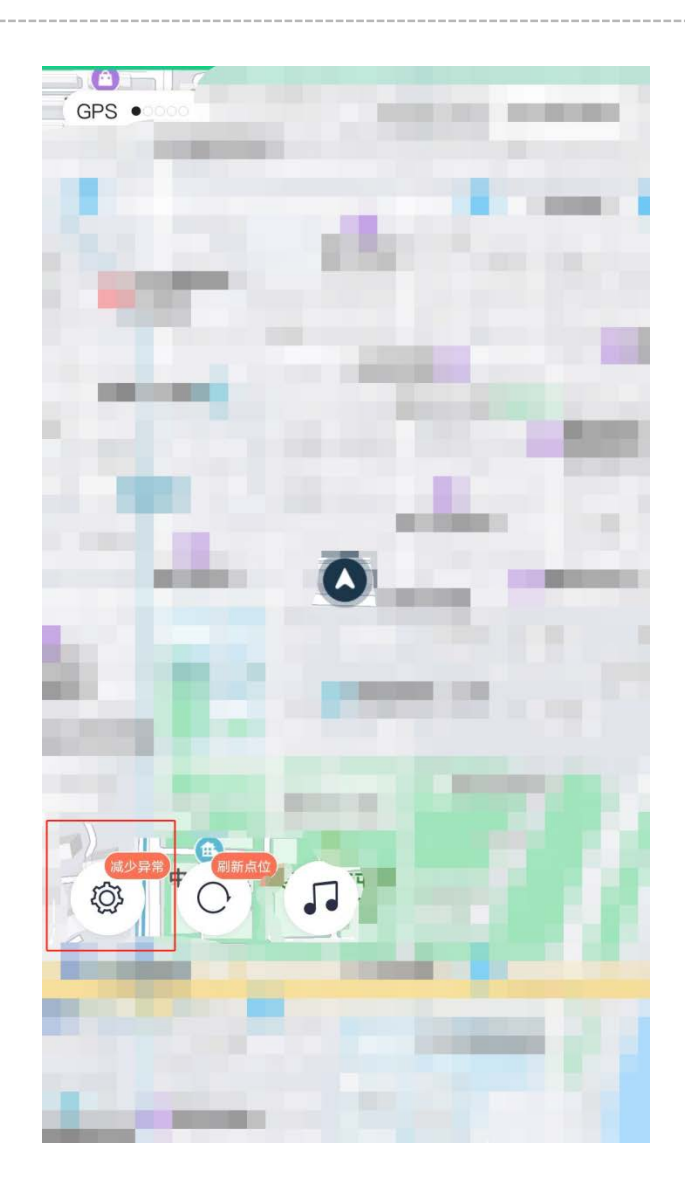

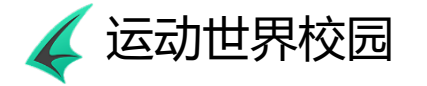

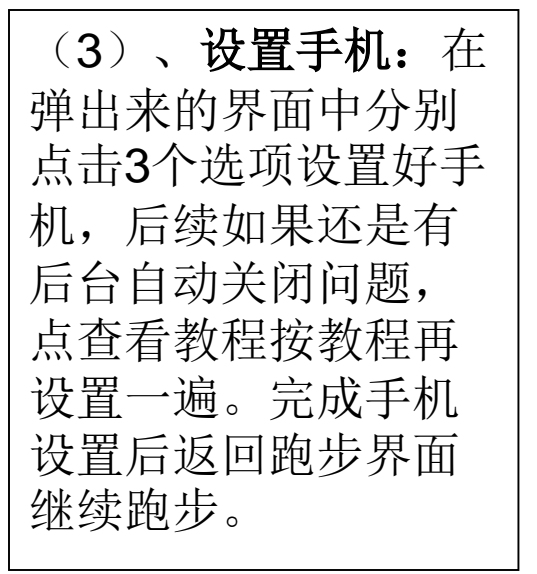

### 运动权限设置

由于Android手机的系统特性,处于锁屏、省电或后 台限制情况,可能会影响运动数据记录。

#### 后台保护设置

<

将 运动世界校园 加入后台保护名单。

参考设置方法:安全中心>授权管理>自启动管理>打 开运动世界校园的开关。

### 打开后台保护系统设置

### 省电模式与电池优化

省电模式会停用部分手机功能,影响运动世界校园的使用,请保证电量充足并关闭省电模式。

参考设置方法:安全中心>省电相关>运动世界校园> 无限制

### 打开防睡眠系统设置

如有电池优化白名单功能,为保护运动数据不受后 台活动影响,请将运动世界校园加入电池优化白名 单。

电池优化已关闭

查看教程

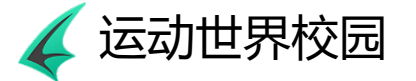

(4)、**按规则跑步**:如 果学校开启点位顺序(如 左图),请按点位标示的 序号进行跑步,地图图标 意思如图。如果未开点位 顺序(如右图)则经过一 个黄色必经点,两个蓝色 普通点,并达到规定最低 公里数以及配速后才能记 录成绩。

(5)、完成跑步:完成 跑步后,点击右上角的" 旗帜"按钮,点击暂停后 ,长按结束,结束跑步, 成绩在有网的情况下自动 上传,网络不好的情况点 保存,第二天再手动上传 (离线成绩最多保存3天 ,**不能卸载软件**)。

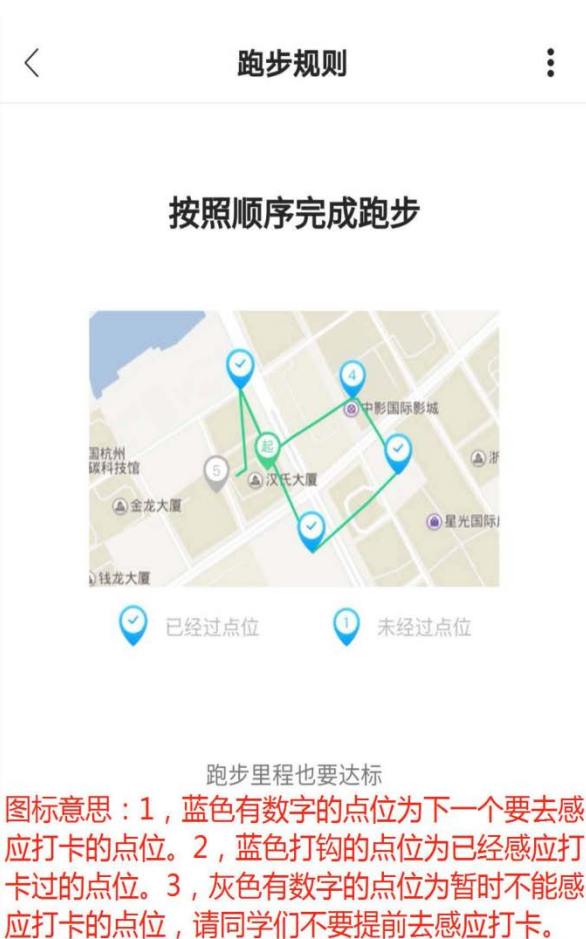

4/7

点位打卡规则:按照地图上蓝色有数字的点位依

次感应打卡,直到所有点从灰色有数字变为蓝色

打钩。

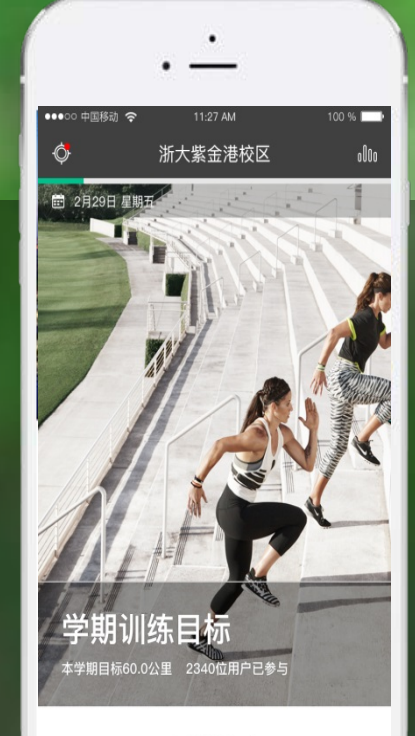

## 

## 常见问题解答

奔跑 · 遇见不同的风景 青春 · 充满奔放的热情 成长 · 迈出坚实的步伐

## 1、软件提示"无法获取GPS定位"不能定位

运动世界校园

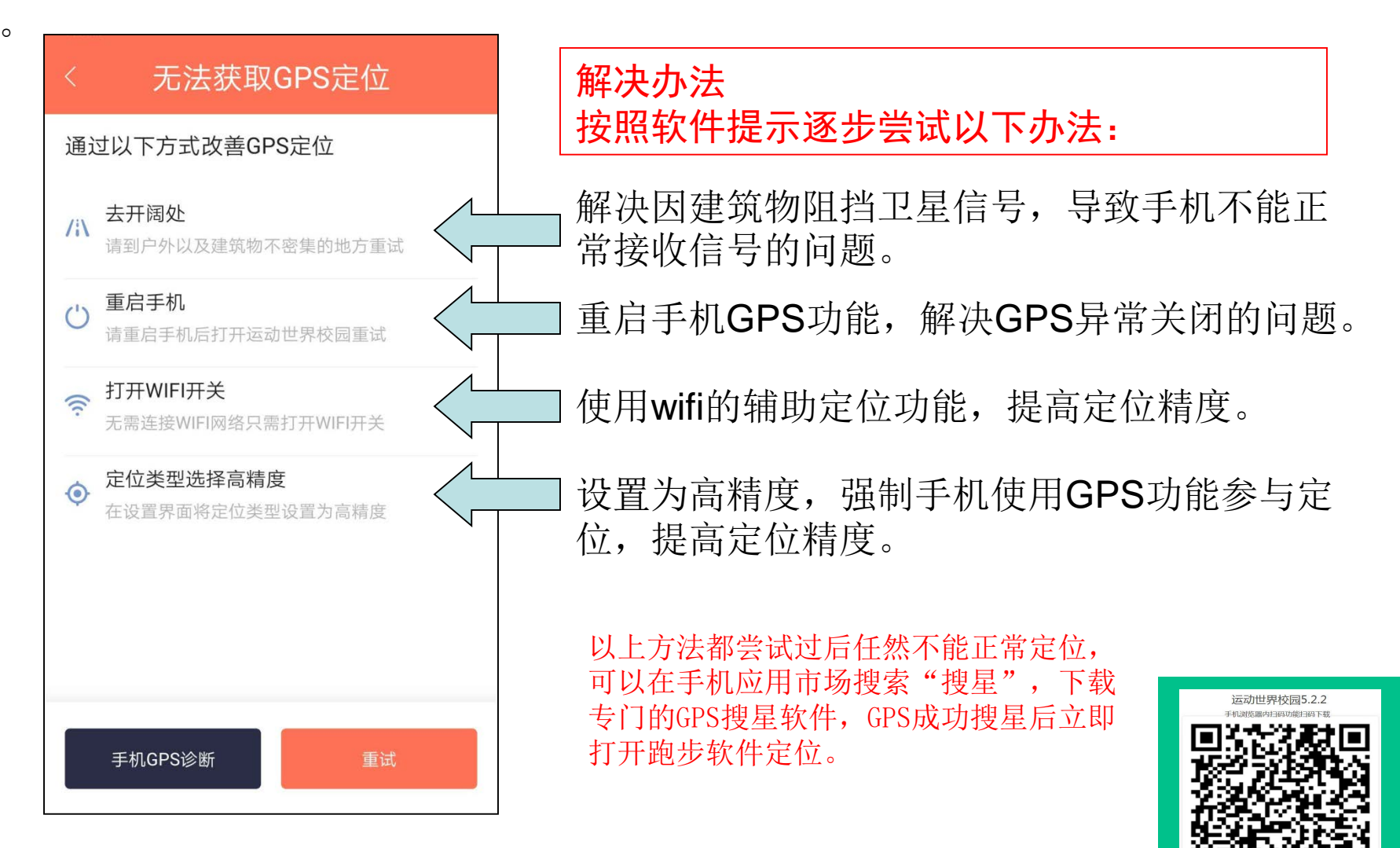

2、跑步不符合规则导致成绩无法记录。

运动世界校园

### 解决办法 点击计分跑界面的"跑步规则",逐条阅读跑步规则按照规则跑步 跑步规则 : < 一起跑 计分跑 自由跑 室内锻炼 2019-2020学年第二学期 跑步目标 计分跑 100公里 学期目标 桂林航天工业学院 南校区 切换校区 > 2020年02月24日 - 2020年07月10日 8 ملام 跑步规则 每日排名 跑步教程 我的学生 已完成(公里) 学期目标(公里) 0.00 100.00 1/6

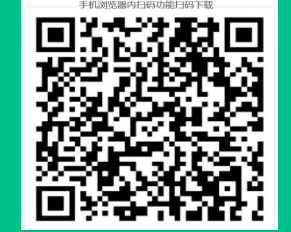

运动世界校园5.2.2

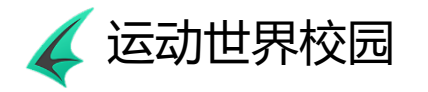

SPORT WORLD

### 3、APP息屏后被系统自动终结。

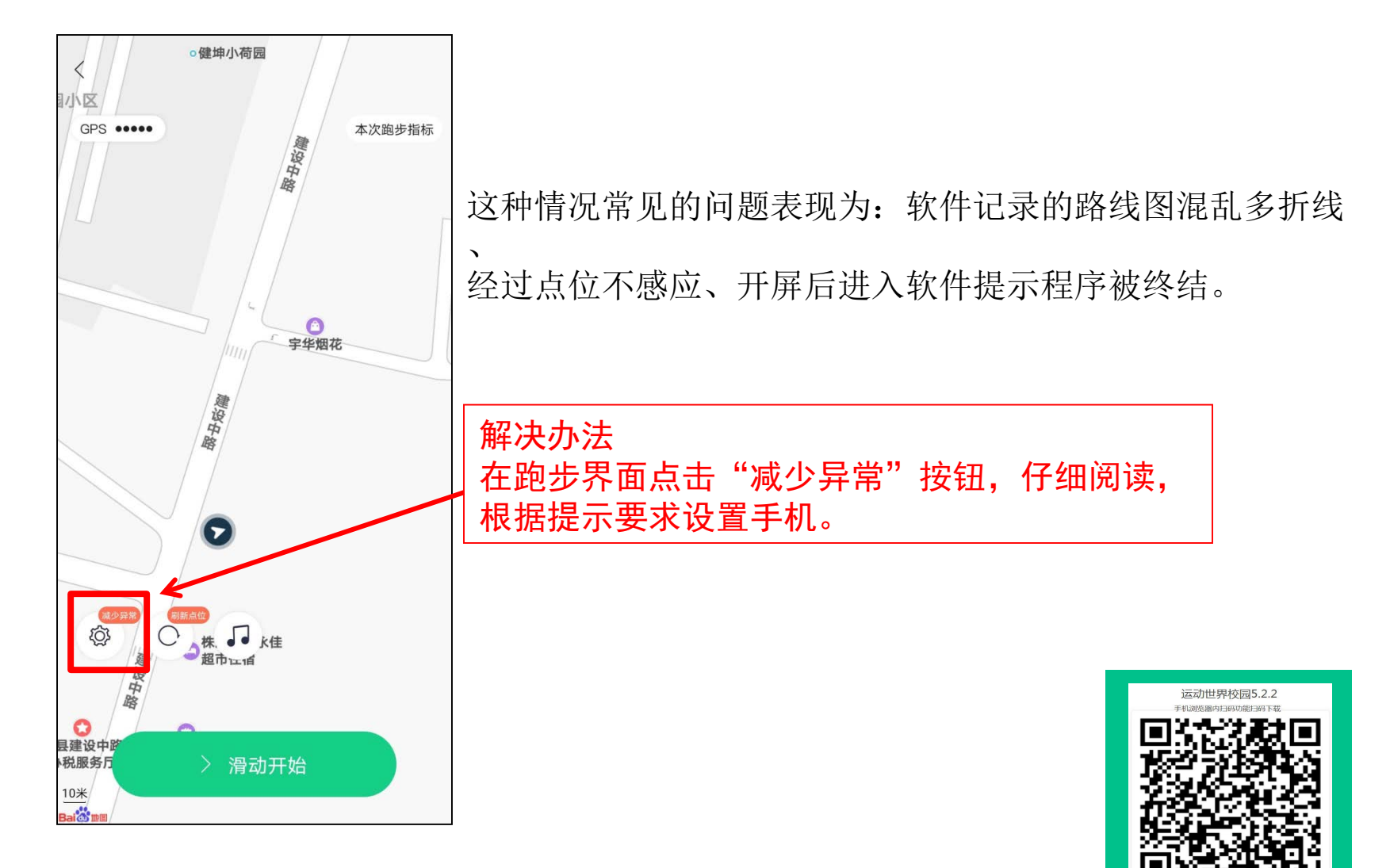

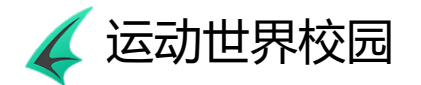

SPORT WORLD

### 4、其他未列明问题

不能注册:

提示学号错误:输入正确的学号。

提示学号被注册: 联系客服修改抢注人学号, 或者将学号报给老师, 老师联系工作人员修改。

提示学号不存在:将姓名,学号,性别,院系报告给老师。老师联系工作人员补录。

修改个人信息: 在"我的"里面点击头像,再点击编辑,可自行修改,不能修改的按以下办法处理。

**注册的时候选错学校:**联系客服修改,或者将姓名,注册手机号报给老师,老师联系工作人员修改。

**忘记密码,更换手机号:**联系客服修改,或者将姓名,**新手机号和旧手机号**报给老师, 老师联系工作人员修改。修改后用新手机号找回密码(重复注册会导致旧账号的数据丢 失)。

**跑步结束后提示,提示未按指定序号跑步:**阅读跑步规则,打钩的点为已经点位,蓝 色有数字的为下一个要经过的点位,灰色有数字的为暂时不能感应的点位。

不能开启跑步,提示网络异常,或者跑步结束后数据不能上传数据: 可能由网络故障引起,不要卸载软件,数据可以在3天内继续上传。

其他突发问题: 联系客服, 或者通过老师报给工作人员, 记录后会反馈 给技术查找问题。

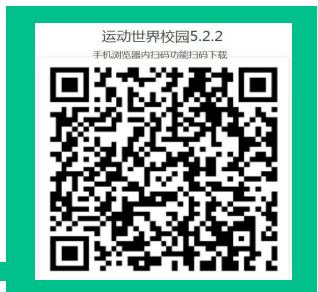

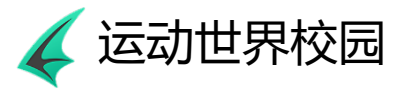

## 关于教师

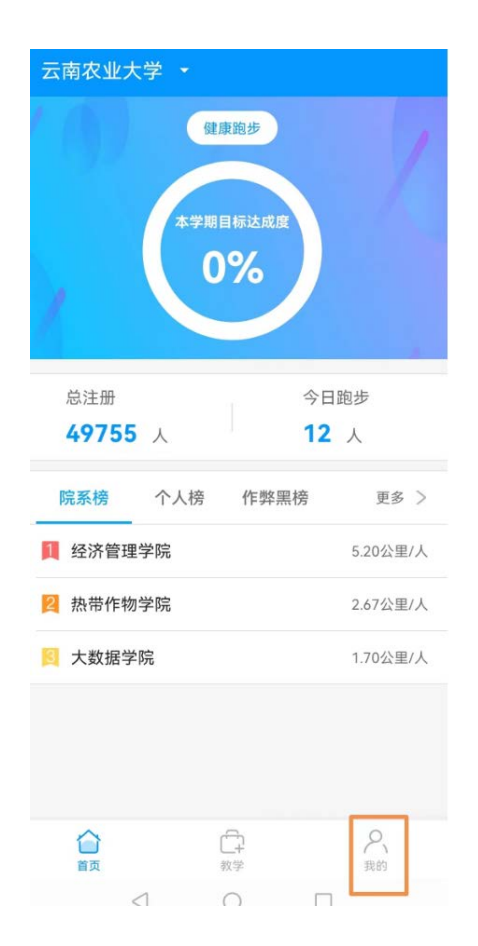

| 云南农业大学              |   |
|---------------------|---|
| · <sup>A</sup> 我的学生 | > |
| ② 设置                | > |
| 第二步点击               |   |
| 我的学生                |   |

| 辺换 |
|----|
|    |
| >  |
|    |

### 第三步点击 对应班级

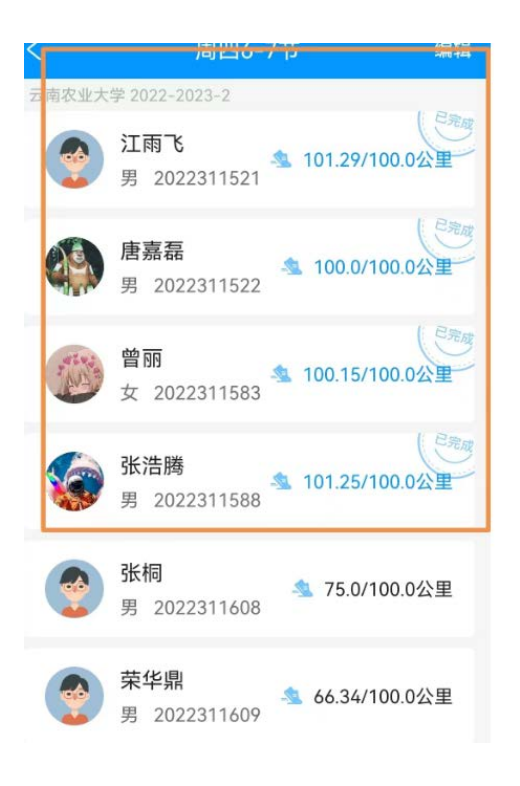

### 第四步 查阅学生成绩

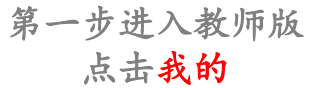

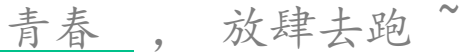

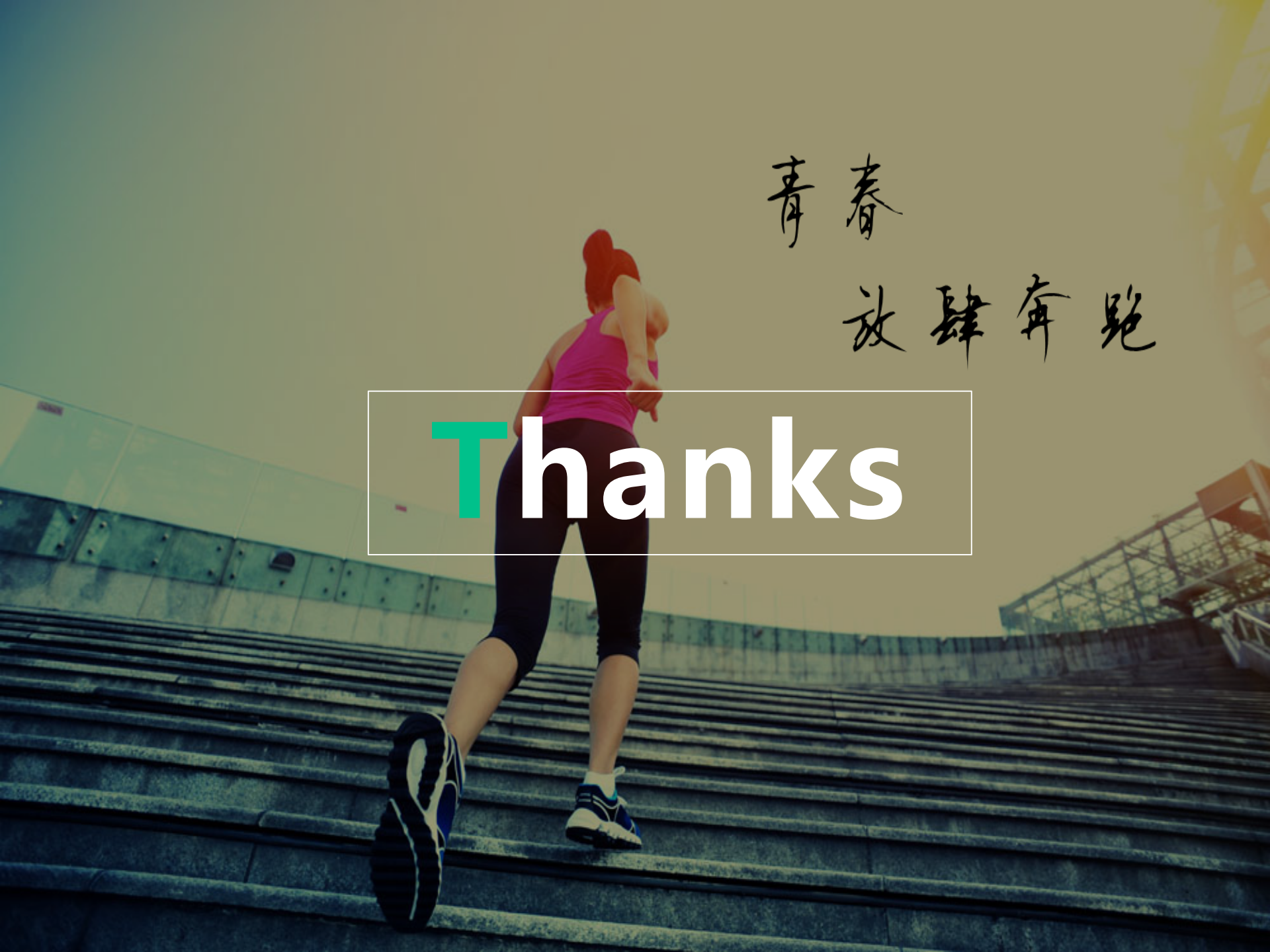